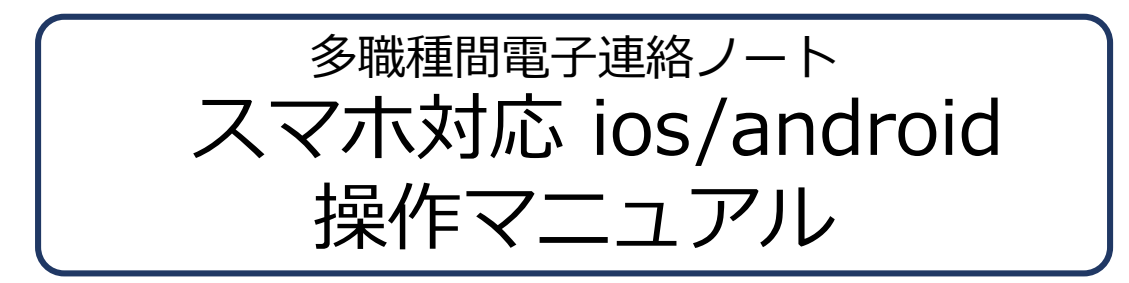

第1.4版 2017年 3月 31日

| 1. | 連絡ノートの起動                 | • | • | •  | •  | • | • | • | • | • | • | • | • | • | • | • | • | • | • | • | • | • | ••• | • | 1   | 1 |
|----|--------------------------|---|---|----|----|---|---|---|---|---|---|---|---|---|---|---|---|---|---|---|---|---|-----|---|-----|---|
| 2. | ログイン~記録の参照               | • | • | •  | •  | • | • | • | • | • | • | • | • | • | • | • | • | • | • | • | • | • | ••• | • | Ž   | 2 |
| 3. | 連絡ノートへの登録・仮登録            | • | • | •  | •  | • | • | • | • | • | • | • | • | • | • | • | • | • | • | • | • | • | ••• | • |     | 3 |
| 4. | 便利な機能 読んでよ!・既読確認・コメント・メモ | • | フ | ר¢ | コフ | ア | 1 | ル | , | • | • | • | • | • | • | • | • | • | • | • | • | • | • • | • | 2   | 1 |
| 5. | オフラインでの使用                | • | • | •  | •  | • | • | • | • | • | • | • | • | • | • | • | • | • | • | • | • | • | ••• | • | e   | 5 |
| 6. | オフラインでの使用                | • | • | •  | •  | • | • | • | • | • | • | • | • | • | • | • | • | • | • | • | • | • | ••• | • | 8   | 3 |
| 7. | ログイン I DのQ Rコード入力        | • | • | •  | •  | • | • | • | • | • | • | • | • | • | • | • | • | • | • | • | • | • | ••• | - | 1 ( | C |

### 1. 連絡ノートの起動

連絡ノートアイコンをタップします。

### iOS (iPad iPhone)

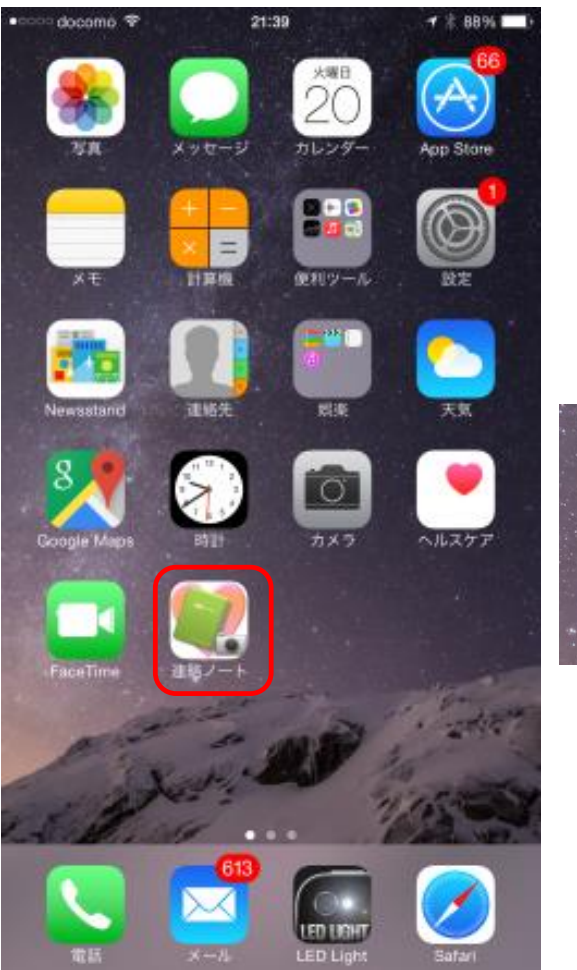

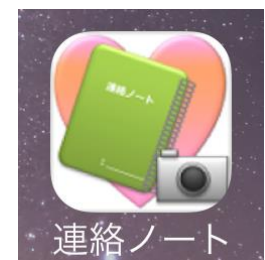

### Android

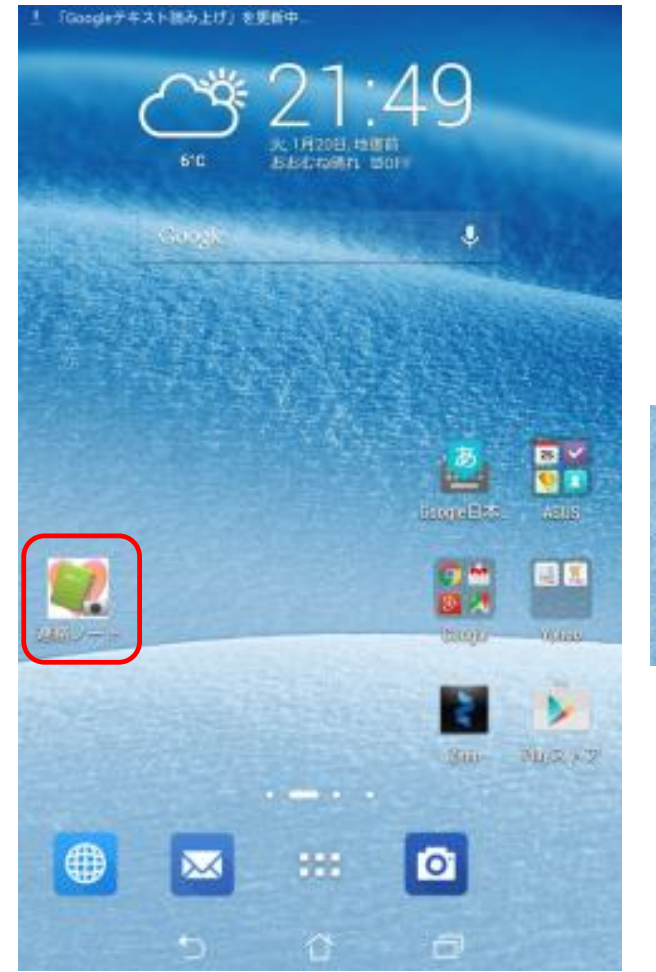

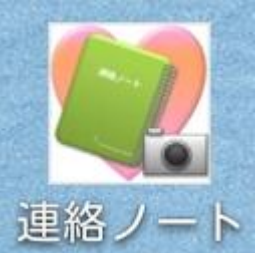

## 2. ログイン~記録の参照

連絡ノートシステムは、ログインを行うことで提供している機能を利用することができます。

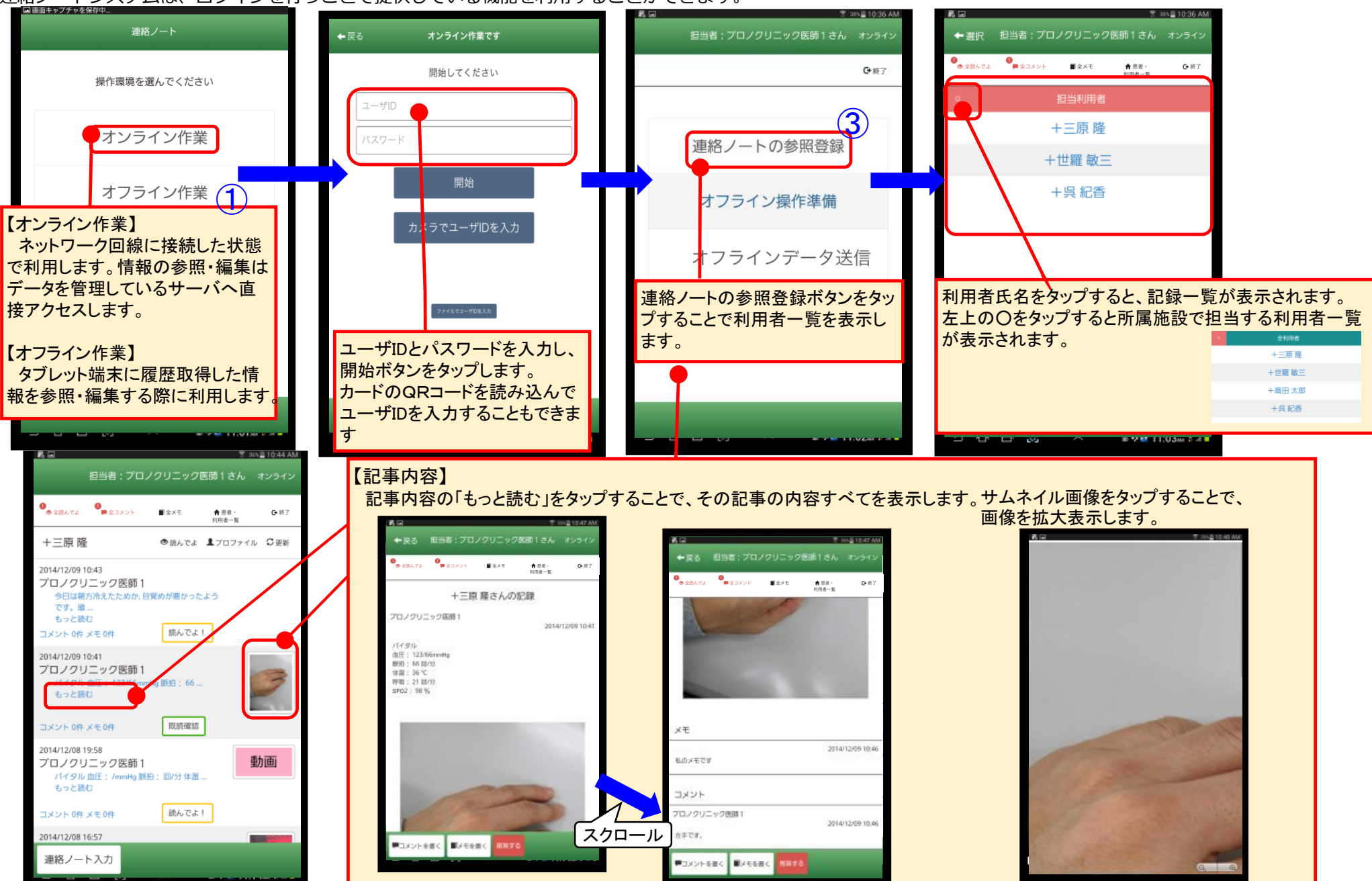

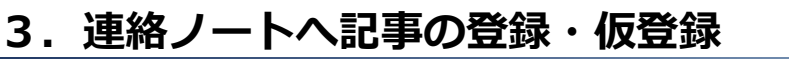

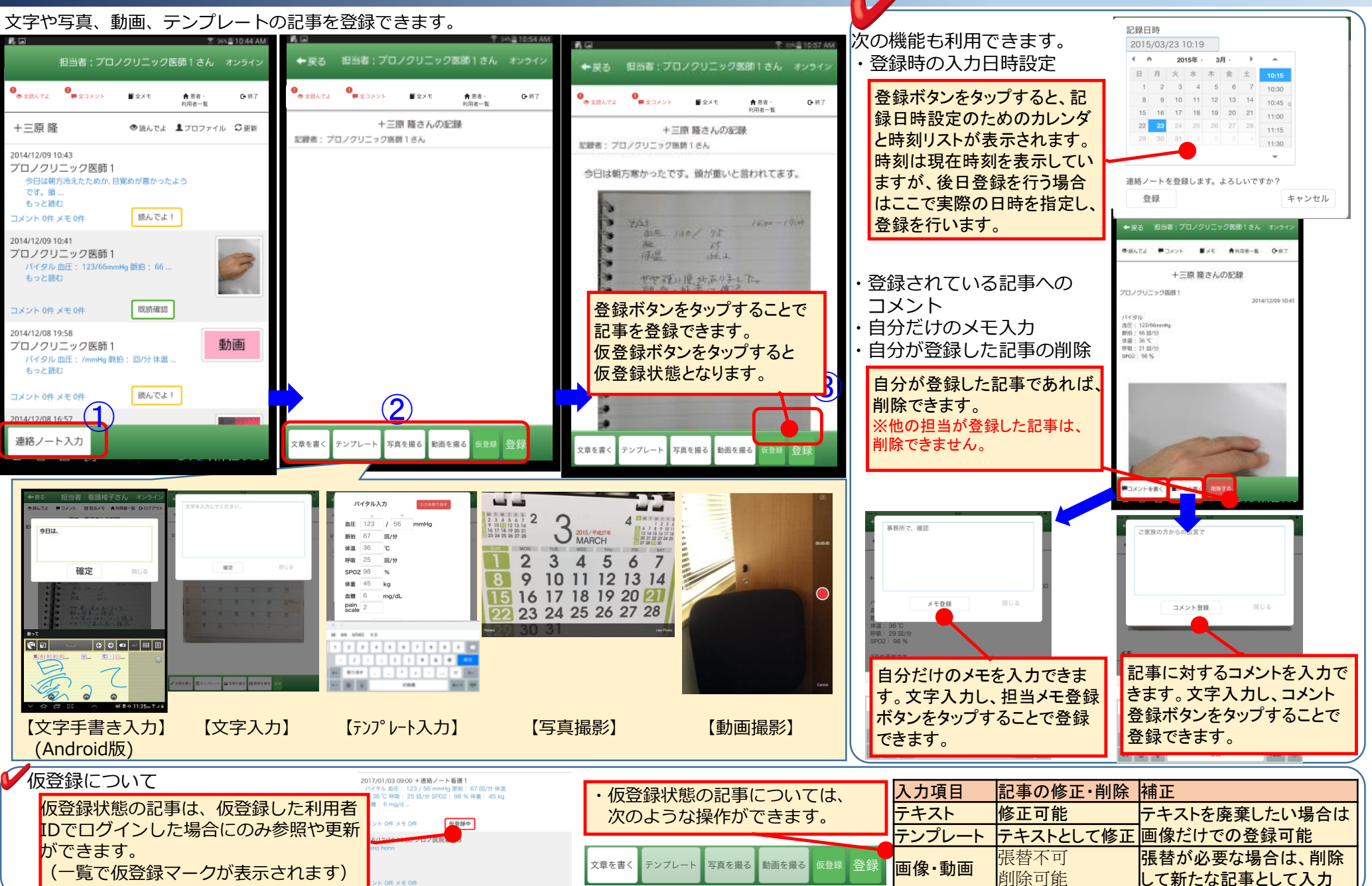

### 4. 便利な機能 読んでよ!・読んだよ

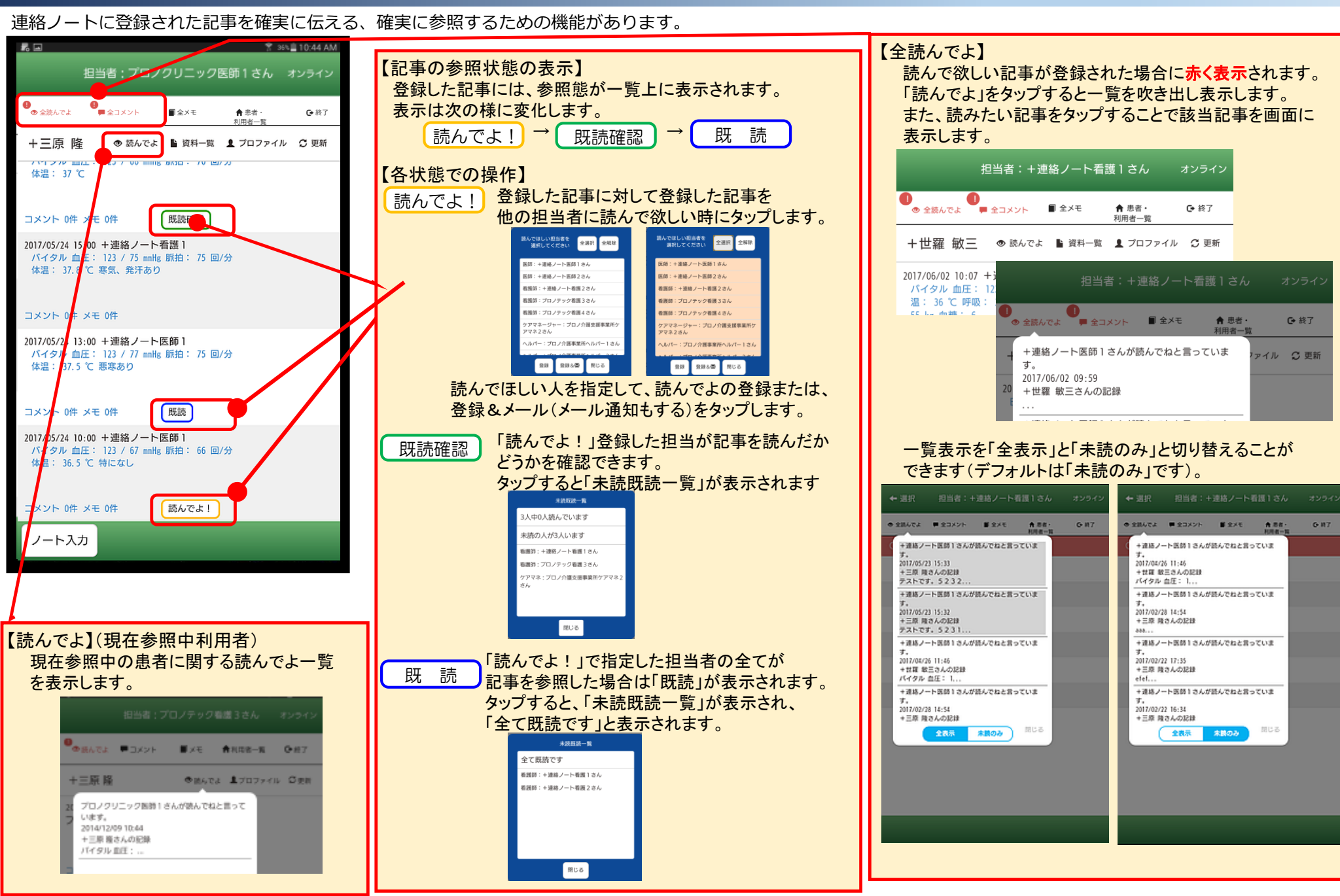

### 4. 便利な機能 コメント・メモ・プロファイル

連絡ノートに登録された記事へのコメント・メモ、プロファイルを参照します。

| 12日首・十連絡ノート有護「こん スワライフェ<br>● 全読んでよ ● 全コメント ■ 全メモ (計画者・) が 終了<br>利用者一覧 | 【患者・利用者一覧】<br>利用者一覧を表示します。自分が打       | 旦当していない利用者の情報を                                 |  |  |  |  |  |
|-----------------------------------------------------------------------|--------------------------------------|------------------------------------------------|--|--|--|--|--|
| +世羅 毎三 ● 読んでよ 🏼 資料一覧 👤 ブロファイル 🛇 更新                                    | 参照・登録する場合、Oをタップする<br>が表示されます。該当の利用者を | ることで自分の担当以外の利用者<br>タ患者ップすることで連絡ノートを            |  |  |  |  |  |
| 2017/06/02 0:07 +連絡ノート看護 1<br>バイタル D圧: 123/77 mmHg 脈拍: 66 回/分 体       | 表示します。                               |                                                |  |  |  |  |  |
| 温: 36 / 呼吸: 25 回/分 SPO2: 99 % 体重:<br>55 kg 血鼻: 6                      | ← 選択 担当者:+連絡ノート医師2さん オンライン           | ← 選択 担当者:+連絡ノート医師2さん オンライン                     |  |  |  |  |  |
|                                                                       | ●                                    | ●<br>● 全読んでよ ■ 全コメント ■ 全メモ 青 患者・ G・終了<br>利用者一覧 |  |  |  |  |  |
| コメント パ件 メモ 0件 (既読確認)                                                  | 〇 担当患者・利用者                           | ○ 全患者・利用者                                      |  |  |  |  |  |
| 2017/06/11 09:59 +連絡ノート医師 1<br><記録の写真・動画のみ>                           | +医師会 太郎                              | +医師会 太郎                                        |  |  |  |  |  |
|                                                                       | +世羅 敏三                               | 十呉 紀香                                          |  |  |  |  |  |
| コメント 0件 メモ 0件                                                         | 十三原 隆                                | +佐伯 幸子                                         |  |  |  |  |  |
| 2017/04/25 18:14 +連絡ノート医師1                                            | +府中 五郎                               | +高田 太郎                                         |  |  |  |  |  |
| バータル 血圧: 123 / 56 mmHg 脈拍: 22 回/分<br>体量: 36 ℃ 呼吸: 20 回/分 SPO2: 98 % 体 |                                      | +庄原 裕樹                                         |  |  |  |  |  |
| ша, ээ кg шиат, о mg/d                                                |                                      | +世羅 敏三                                         |  |  |  |  |  |
| コメント 0件 メモ 1件                                                         |                                      | 十三原 隆                                          |  |  |  |  |  |
| 2 17/04/25 11:46 +連絡ノート医師 1<br><記録の写真・動画のみ>                           |                                      | 広島 花子                                          |  |  |  |  |  |
|                                                                       |                                      | +府中 五郎                                         |  |  |  |  |  |
| ノート入力                                                                 |                                      | +福山 健二                                         |  |  |  |  |  |
| > ☆ 리 33 ◇ \$200 11:14# 3 ⊀ #                                         |                                      |                                                |  |  |  |  |  |

#### 【全コメント】

自分が登録した記事にコメントが入力された場合 に赤く表示されます。「コメント」をタップすると一覧 を吹き出し表示します。また、読みたいコメントを タップすることで該当のコメントが書かれた記事を 画面に表示します。

| <ul> <li>● 全読んでよ</li> </ul> | 全コメント 🔳 全メモ                     | 合患者・利用者一覧 | ┣ 終了 |
|-----------------------------|---------------------------------|-----------|------|
| +世羅 敏三                      | +連絡ノート看護2さん<br>2016/12/19 18:34 | しがコメントしてい | ます。  |
| 2017/06/02 10:07            | 広島 花子さんの記録<br>Comment           |           |      |
| ハイシル 血圧・<br>温: 36 ℃ 呼吸      | +連絡ノート看護1さん<br>2016/10/24 15:40 | がコメントしてい  | ます。  |

#### 【全メモ】

登録したメモを表示する際に利用します。「メモ」を タップすると一覧を吹き出し表示します。また、読み たいメモをタップすることで該当のメモが書かれた 記事を画面に表示します。 自分の登録したメモのみ参照できます。

| 担当者:+連絡ノート看護1さん オンライン                           |                                              |               |      |  |  |  |  |  |  |
|-------------------------------------------------|----------------------------------------------|---------------|------|--|--|--|--|--|--|
| ● 全読んでよ ■ 全:                                    | コメント 🔳 全メモ                                   | 倉患者・<br>利用者一覧 | ☞ 終了 |  |  |  |  |  |  |
| +世羅 敏三                                          | 2017/06/02 16:03<br>+世羅 敏三さんの記録              |               |      |  |  |  |  |  |  |
| 2017/06/02 10:07 +<br>バイタル 血圧: 1<br>温: 36 ℃ 呼吸: | メモビタ。めとで記録<br>2016/12/19 18:32<br>広島 花子さんの記録 |               |      |  |  |  |  |  |  |

| 【資料一<br>計画書<br>該当資             | 覧】<br>等の登<br>料名を含             | 録され<br>タップす         | ている資料<br>「ることです                            | 料一覧<br>資料を               | を表示<br>参照で     | します。<br>きます。 |
|--------------------------------|-------------------------------|---------------------|--------------------------------------------|--------------------------|----------------|--------------|
|                                | ← 戻る                          | 担当者:                | +連絡ノート医師                                   | 1 <i>さん</i>              | オンライン          |              |
|                                | ● 全読んでよ                       | ■ 全コメント             | ■ 全メモ                                      | ★ 患者・<br>利用者一覧           | <b>€•</b> 終了   |              |
|                                |                               | +世                  | 羅 敏三さんの資                                   | 資料                       |                |              |
|                                | 資料名                           | メモ                  | 登録日                                        | 更非                       | 听者             |              |
|                                | 看護計画1                         | testl               | 2014/11/25 01:18                           | +連絡ノ-                    | -ト医師1          |              |
| 【プロファ<br>利用者の<br>お薬手帷<br>をタップで | マイル】<br>つプロフラ<br>長を見る<br>するとそ | ァイルを<br>、命の国<br>れぞれ | ·表示します<br>E箱を見る、<br>の情報が参                  | -。<br>、命の国<br>参照でき       | E<br>箱<br>ます。  | 影の各ボタン       |
|                                | ← 戻る<br>●<br>● 全族んでよ          | 担当者:                | +連絡ノート看護<br>- ■ <sup>全メモ</sup>             | 1さん<br>★ 思者・             | オンライン<br>C• 終了 |              |
|                                |                               | +世羅 敏               | 三さんのプロフ                                    | <sup>利用者一覧</sup><br>ファイル |                |              |
|                                | 氏名(カナ)                        | +世羅 敏三              | (ンセラ トシゾウ)                                 |                          |                |              |
|                                | 性別                            | 男                   |                                            |                          |                |              |
|                                | 生年月日                          | 1937年11月13          | 日                                          |                          |                |              |
|                                | 住所                            | 広島県世羅郡              | 世羅町宇津戸                                     |                          |                |              |
|                                | 主治医                           | プロノ医院               | +連絡ノート医師1                                  |                          |                |              |
|                                | 緊急連絡先                         | 世羅太郎 長              | 男 0000-00-0000 00                          | 000-00-0001              |                |              |
|                                | 関連医療機関                        | プロノ医院               | 連野太郎 0000-00-00                            | 002                      |                |              |
|                                | ケアマネ                          | ケアマネージ              | メントプロノ 絡野花                                 | 子 0000-00-               | 0003           |              |
|                                | 病名                            | 123456<br>901234    | 7 8 9 0 1 2 3 4 5 6<br>5 6 7 8 9 0 1 2 3 4 | 789012<br>567890         | 345678         |              |
|                                | 内服薬                           | ハルナール、              | アリセプト                                      |                          |                |              |
|                                | 特殊な医療                         | 特になし                |                                            |                          |                |              |
|                                | 支援介護度                         | 要支援2                |                                            |                          |                |              |
|                                | 障害高齢者の<br>日常生活自立<br>度         | J2                  |                                            |                          |                |              |
|                                | 認知症高齢者<br>の日常生活自<br>立度        | Ш                   |                                            |                          |                |              |
|                                | 麻痺不随運動<br>など                  | 特になし                |                                            |                          |                |              |
|                                | その他                           | 特になし                |                                            |                          |                |              |
|                                | お薬情                           | 報を見る                | 命の宝箱を見る                                    | 命の宝箱                     | 撮影             |              |
|                                | ノート入                          | 5                   |                                            |                          |                |              |
| 〔更新】                           |                               |                     |                                            |                          |                |              |
| 記事一賢                           | を最新                           | 化します                | す。                                         |                          |                |              |

### 5. オフラインでの使用

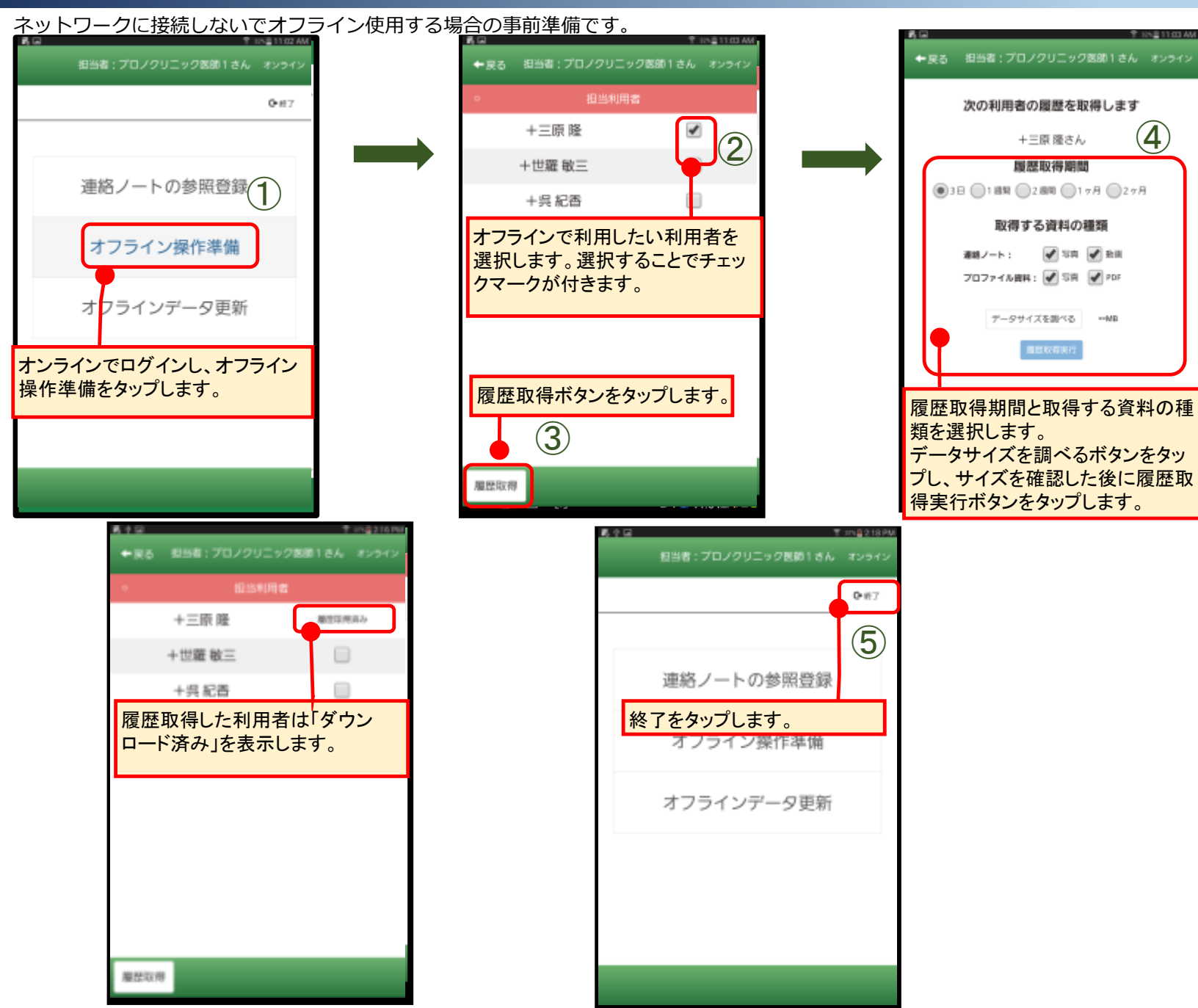

## 5. オフラインでの使用

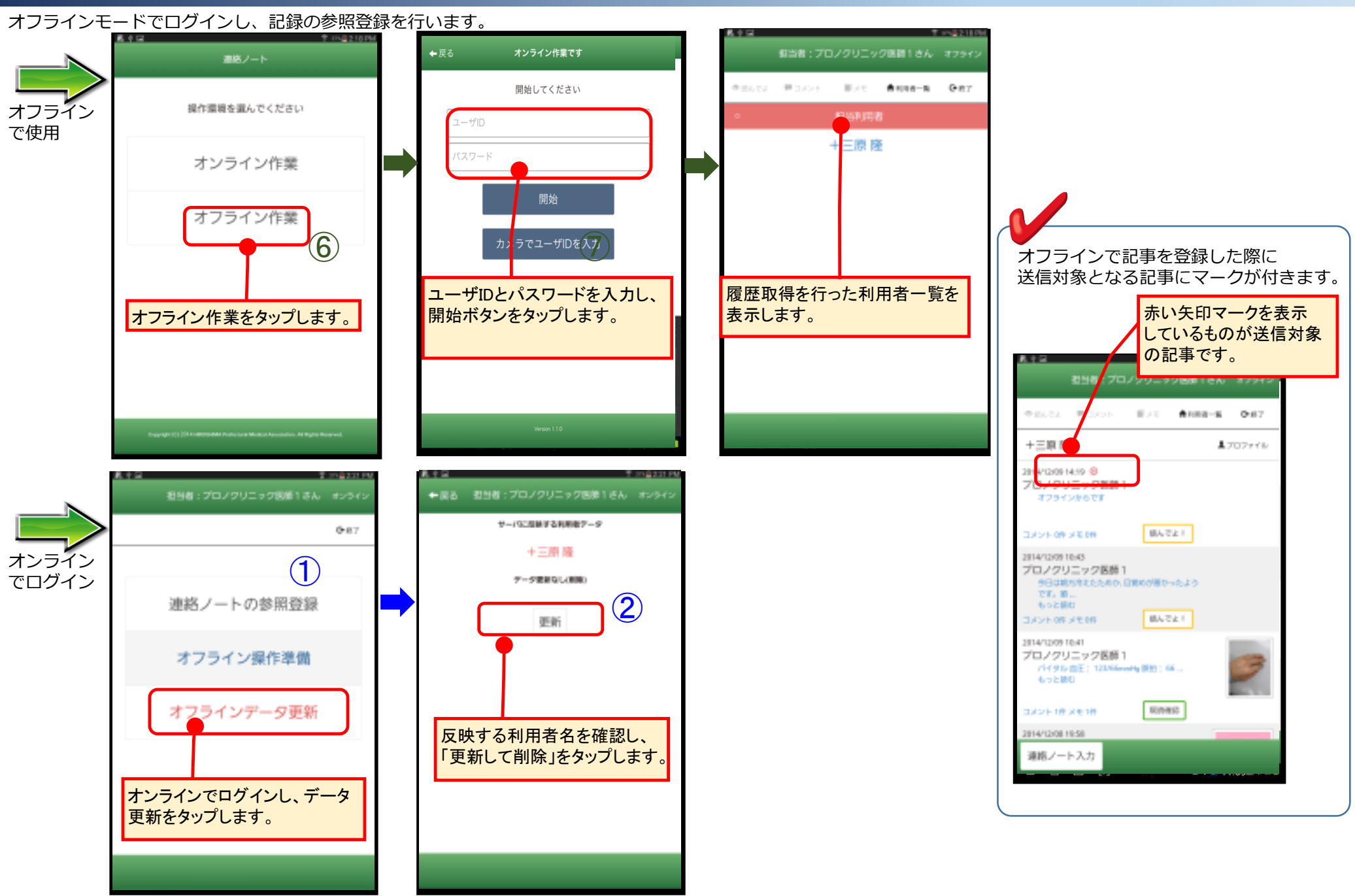

## 6. オフラインでの使用(事前準備ができなかった場合)

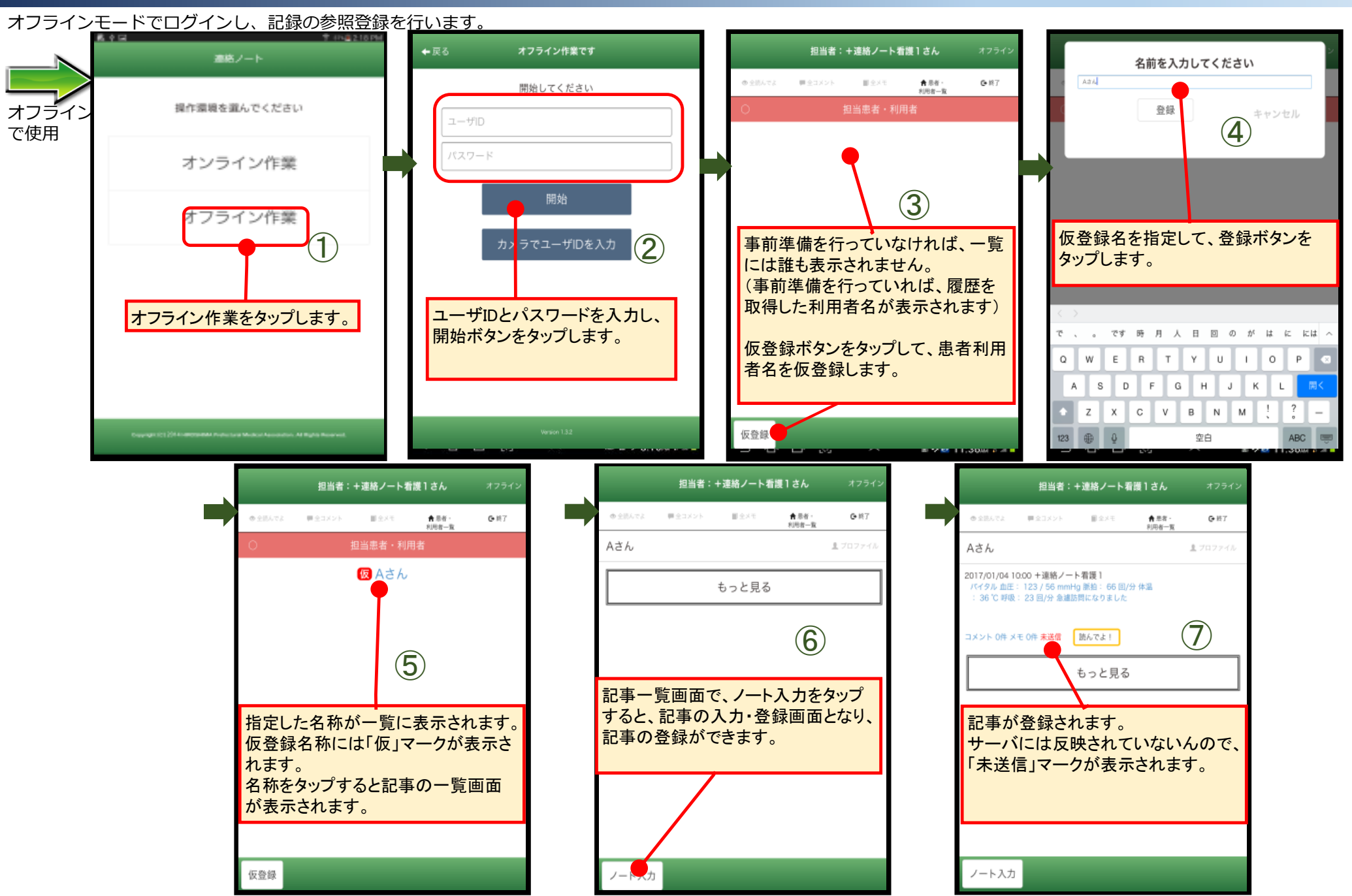

8

## 6. オフラインでの使用(事前準備ができなかった場合)

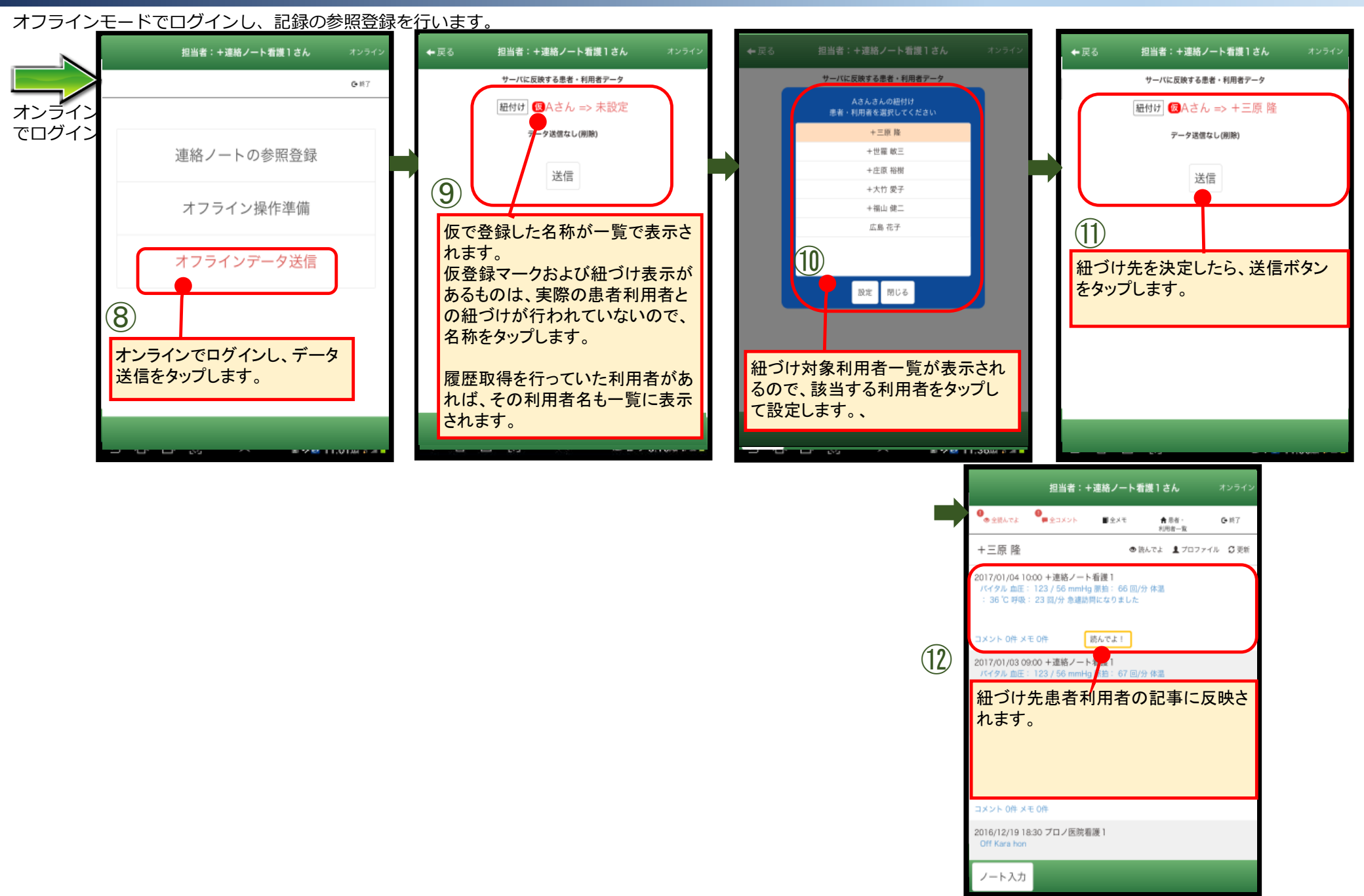

# 7. ログイン I DのQ R コード入力

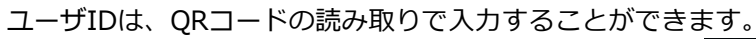

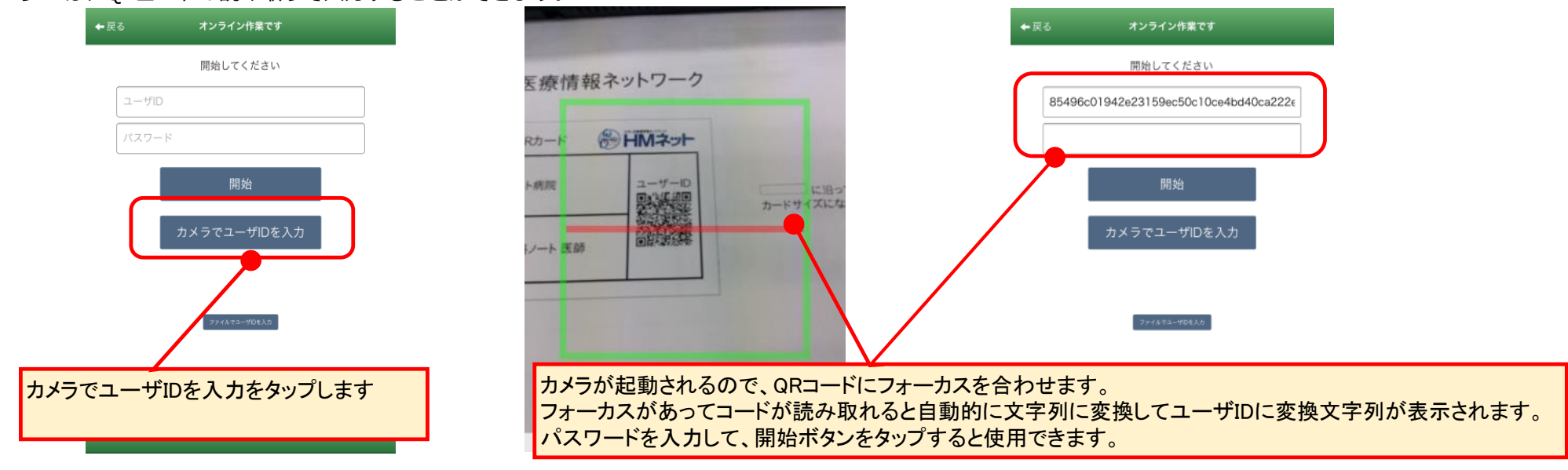

ユーザIDのQRコードをあらかじめ写真で撮影し、端末に保管しておくと、写真一覧からQRコード写真を選んでユーザIDを入力することができます。

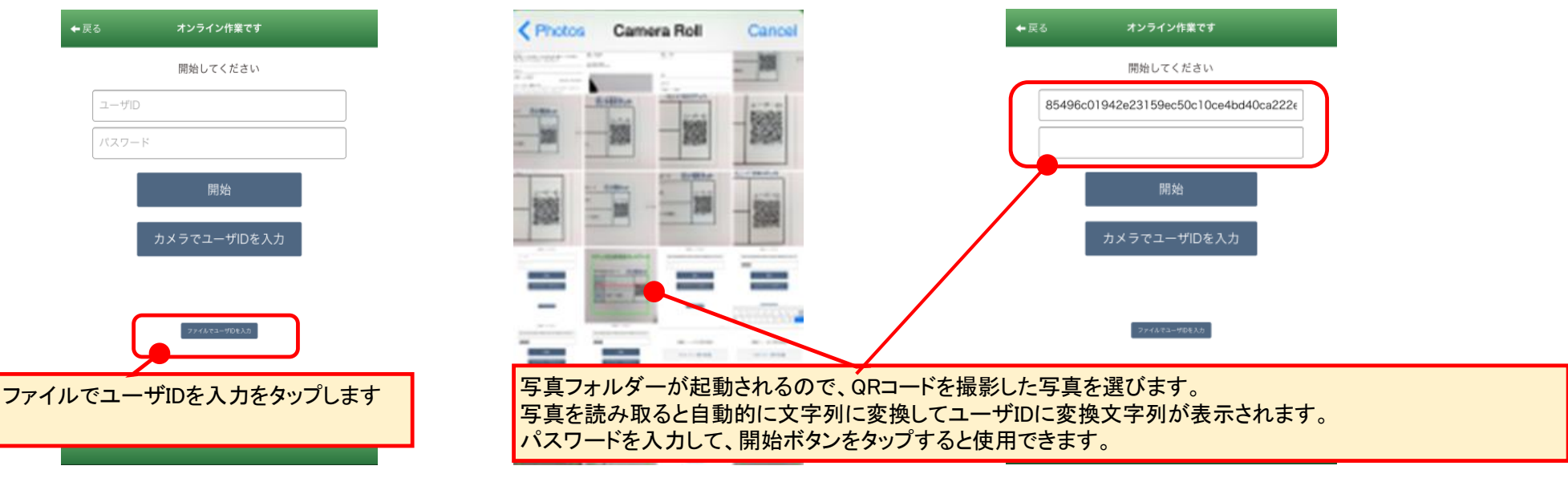